## UMIT Eduroam iPhone (iOS) Anleitung

- 1.) Wählen Sie auf der Startseite Einstellungen.
- 2.) Wählen Sie in den Einstellungen WLAN.

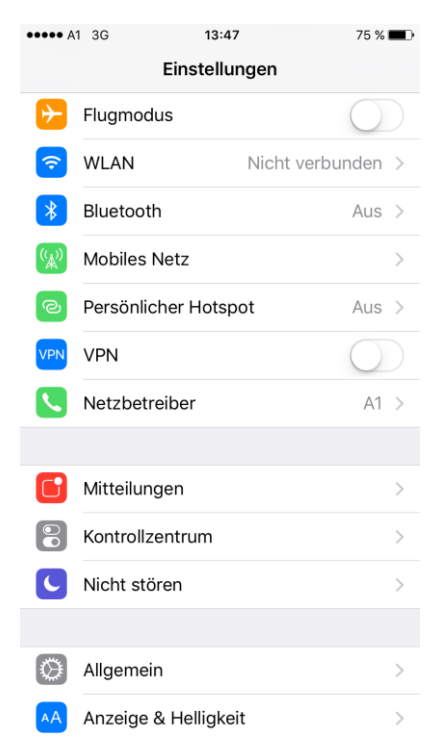

3.) Wählen Sie das Netzwerk eduroam aus.

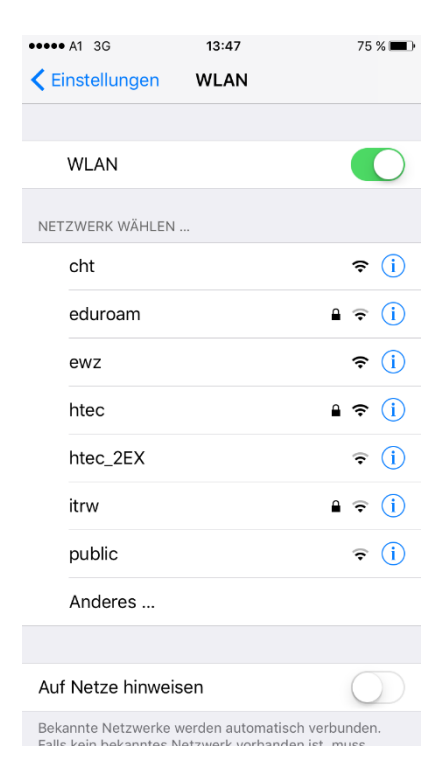

4.) Es werden Ihre Logindaten verlangt. Hier geben Sie bitte die Logindaten Ihrer Heimatorganisation ein. Für Studierende und Mitarbeiter der UMIT ist das Ihr Loginname gefolgt von @umit.at.

**Hinweis**: Ihren UMIT Benutzernamen finden Sie auf Ihrem Anmeldeschreiben. Dieser wird auch für die Anmeldung am UMIT Mailsystem verwendet.

Eine Anmeldung mit dem Erstanmeldepasswort ist nicht möglich. Sie müssen Ihr Passwort bereits geändert haben.

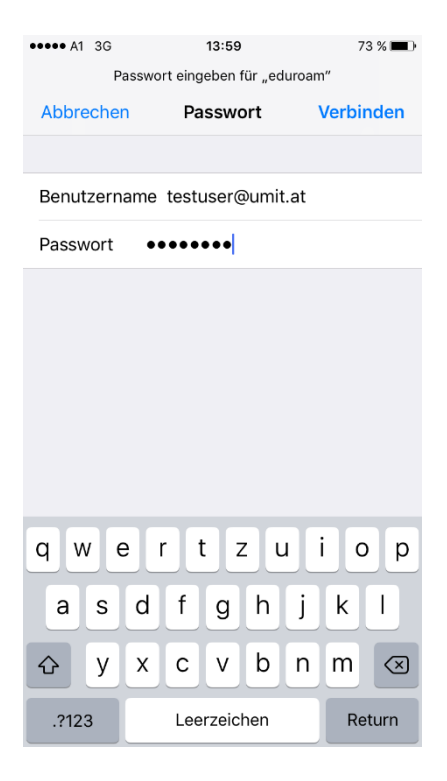

5.) Im nachfolgenden Fenster bestätigen Sie das Zertifikat mit Vertrauen.

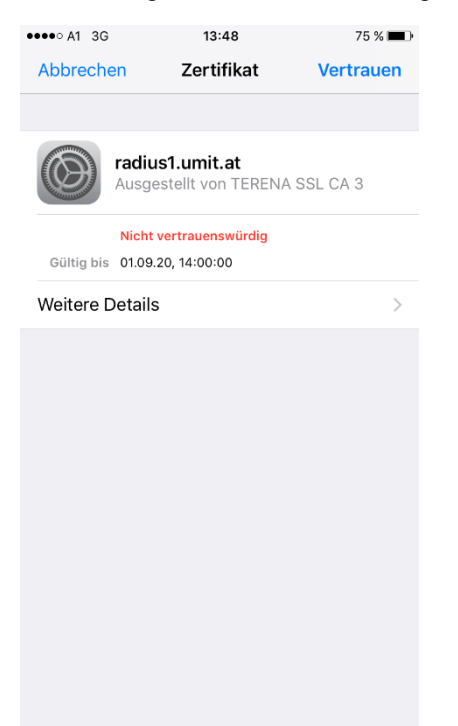

## Sie sind jetzt mit dem **Netzwerk** verbunden.

| ••••• A1 ᅙ                                       | <b>13:48</b> 75 % 🔳 🖓 |
|--------------------------------------------------|-----------------------|
| <pre>K Einstellungen</pre>                       | VLAN                  |
|                                                  |                       |
| WLAN                                             |                       |
| <ul> <li>eduroam</li> </ul>                      | <b>₽</b>              |
| NETZWERK WÄHLEN                                  |                       |
| cht                                              | <b>२</b> (i)          |
| ewz                                              | <b>२</b> (i)          |
| htec                                             | ₽ ╤ (j)               |
| htec_2EX                                         | <b>∻</b> (i)          |
| itrw                                             | € ╤ (j)               |
| public                                           | <b>२</b> (i)          |
| Anderes                                          |                       |
|                                                  |                       |
| Auf Netze hinweisen                              | $\bigcirc$            |
| Bekannte Netzwerke werden automatisch verbunden. |                       |

Bei Fragen und Problemen, wenden Sie sich bitte an die IT Abteilung. helpdesk@t-c-c.at Tel.: +43 (0)508648-4455